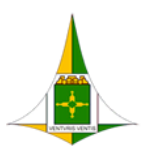

GOVERNO DO DISTRITO FEDERAL SECRETARIA DE ESTADO DE ECONOMIA DO DISTRITO FEDERAL

# TUTORIAL PARA ENCAMINHAMENTO DO PROCESSO "PESSOAL: PERÍCIA MÉDICA DOCUMENTAL" À GEMED

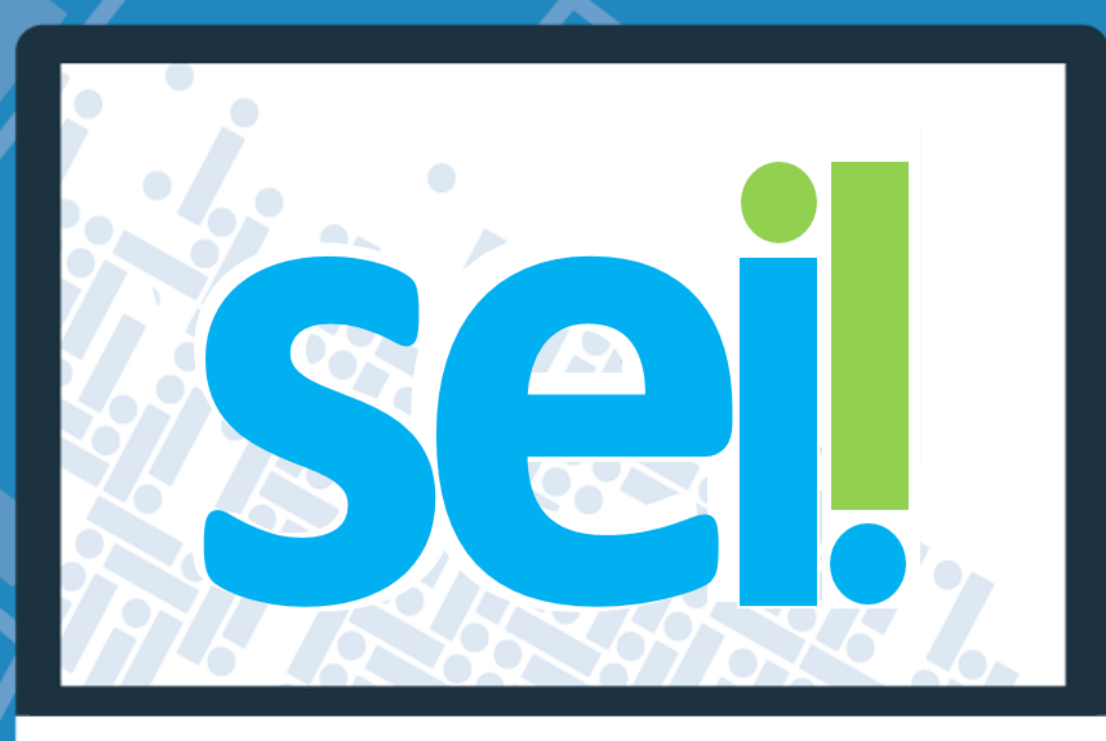

| Histórico de Mudanças |                          |        |  |  |  |
|-----------------------|--------------------------|--------|--|--|--|
| Data                  | Descrição                | Versão |  |  |  |
| 16/03/2020            | Criação do Documento     | 1.0    |  |  |  |
| 17/03/2020            | Revisão e complementação | 1.1    |  |  |  |
|                       |                          |        |  |  |  |
|                       |                          |        |  |  |  |
|                       |                          |        |  |  |  |
|                       |                          |        |  |  |  |
|                       |                          |        |  |  |  |
|                       |                          |        |  |  |  |

# Subsecretaria de Segurança do Trabalho

Unidade Central de Gestão do Processo Eletrônico e Inovação (UGPEL)

Conforme determinação contida na <u>Portaria nº 69, de 13 de março de 2020</u>, a Subsaúde apresenta abaixo os procedimentos a serem realizados para obtenção de licença médica.

De posse de Atestado Médico e Relatório Médico, a primeira coisa a fazer é agendar a perícia médica pelo site <u>www.siapmed.df.gov.br</u> ou pela Central 156, após, deve encaminhar processo para a análise da perícia documental.

Este tutorial tem como objetivo orientar ao servidor como instruir e encaminhar o processo à SUBSAÚDE.

Casos excepcionais de perícias médicas para servidores que não possuem acesso ao SEI por situações tais como servidores em residência médica, contrato temporário e afastamento para estudo, deverão encaminhar o atestado médico e receituário, assim como relatório médico/exames complementares, se houverem, para o e-mail: subsaude@economia.df.gov.br.

## Passo 1. Iniciar Processo

1.1 Clique em Iniciar processo:

| seil                    |     |      |                         |                         |                  | Para labore 10 | ene Propins | FGX/PE 10-02                                                                                                    |                |
|-------------------------|-----|------|-------------------------|-------------------------|------------------|----------------|-------------|----------------------------------------------------------------------------------------------------|----------------|
| Administração           |     | Cor  | ntrole de Pro           | cessos                  |                  |                |             |                                                                                                    | and Alter      |
| Controle de Processos   |     | 1.00 |                         |                         |                  |                |             |                                                                                                    |                |
| Raturts Programate      |     |      |                         |                         | - <b>-</b>       |                |             |                                                                                                    |                |
| Peoples                 |     |      |                         |                         |                  |                |             |                                                                                                    |                |
| Base In Conheciments    |     | Vera | recession attraction in | a mem                   | Verannvarsidores |                |             |                                                                                                    |                |
| Terros Padde            |     |      |                         |                         |                  |                |             |                                                                                                    |                |
| Modeline Fastritice     |     |      |                         |                         | 31 impetrus      |                |             |                                                                                                    | M repetre      |
| Discos de Ausentura     |     | 12   |                         | Recebulos               |                  | 12             |             | Gerative                                                                                                    |                |
| Electra Internal        |     |      |                         | 04101-000000055/2017-25 | (00814217754)    |                |             | 04105-00000003/2020-57                                                                                                    |                |
| Castains                |     |      | 8                       | 0410-123406/2014        | luteral.         |                |             | 04101-00000000000111                                                                                                    | 00001740700    |
| Processes Solvestation  |     | 0    |                         | 00992-00000394/2018-44  |                  |                |             | 04101-00000023/2018-46                                                                                                    |                |
| Acongenhaments Expected |     |      |                         | 00887-00000497/2019-38  |                  |                |             | 0041-000121/0519                                                                                                    |                |
| Matabree                |     |      |                         | 64101-00000019/2018-05  | 10002120022340   |                |             | 1254-567885/2020                                                                                                    |                |
| Portos de Contrate      | 125 |      |                         | 04101-00000060/2018-73  | (208142157540    |                |             | 0410-1234562017                                                                                                    |                |
| Control                 |     | 0    |                         | 04101-00000109/2017-15  | 100814312594     | 0              |             | 64101-00000032/0019-37                                                                                                    |                |
| Impeção Administrativa  |     | 0    |                         | 04101-00000004/0019-10  | (supervised)     |                |             | Ga101-00000024/2019-01                                                                                                    |                |
| Relativies              |     |      |                         | 04101-00000063/2018-15  |                  | 0              | 10          | 04101-00000015/0019-08                                                                                                    |                |
|                         |     | 13   |                         | 04101-00000006/2019-17  |                  | 0              |             | 04101-00000013/2019-81                                                                                                    |                |
|                         |     | - 6  |                         | 00003-00000345/2018-27  | DAY-CHIEFE       | 0              |             | 04101-000000110019-02                                                                                                    | 000A212564     |
|                         |     | - D  |                         | 04101-00000000-0017-01  | ID00142722924    | ö              |             | 04103-0000005/0018-35                                                                                                    |                |
|                         |     |      |                         | 64101-00000147/2017-40  | DORF CREDE       |                |             | 04101-0000015/2018-33                                                                                                    |                |
|                         |     |      |                         | 04101-00000120/2017-77  | 00011000204      | 0              |             | 0410-012545/2019                                                                                                    | 10000173407000 |
|                         |     | - 6  |                         | 00053-0000474/2018-28   |                  | n.             |             | 1010.00000.0046                                                                                                    |                |
|                         |     |      |                         | 00065-00000485/0015-69  |                  | 0              |             | 0000-000000007F                                                                                                    |                |
|                         |     | ñ    |                         | 04101-000005720017-00   |                  |                |             | - the second second sec |                |
|                         |     |      |                         | 0000.000055600147.14    |                  |                |             |                                                                                                    |                |
|                         |     |      | Re .                    | 04101 0000004-0018-30   | 100414/147042    |                |             |                                                                                                    |                |
|                         |     | -    |                         | 04101 0000134 0017 80   |                  |                |             |                                                                                                    |                |

## 1.2 Escolha o tipo de processo Subsaúde - Pessoal: Perícia Médica Documental

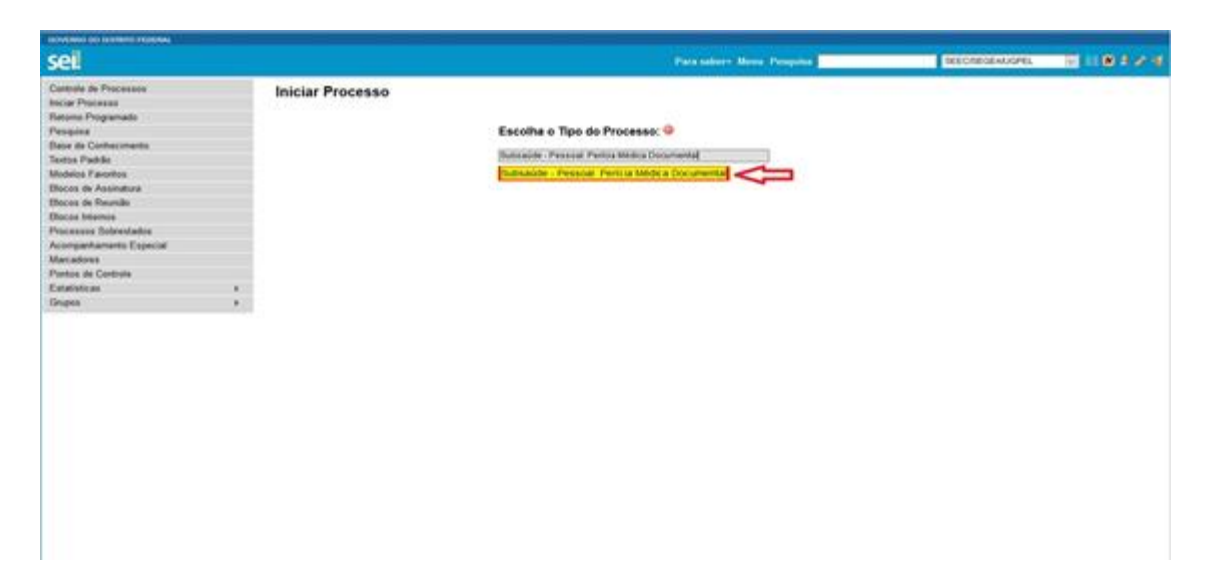

- 1.3 Preencha os campos do cadastro do processo
  - 1.1.1 "Especificação" Solicitação de perícia médica inclua seu nome
  - 1.1.2 "Interessado" informar seu nome completo
  - 1.1.3 Nível de Acesso SIGILOSO (por padrão)
  - 1.1.4 Clique em Salvar.

| GOVERNO DO DISTRITO FEDERAL                                                     |                                                         |                                                            |                                               |                |
|---------------------------------------------------------------------------------|---------------------------------------------------------|------------------------------------------------------------|-----------------------------------------------|----------------|
| sei                                                                             |                                                         | Para saber+ Menu Pesquisa                                  | SEEC/SEGEAUGPEL/GEDE                          | • II N 2 / A   |
| Iniciar Processo                                                                |                                                         |                                                            |                                               |                |
|                                                                                 |                                                         |                                                            |                                               | Tayas Toyas    |
| Protocolo                                                                       |                                                         |                                                            |                                               |                |
| Astomatico     Informado                                                        |                                                         |                                                            |                                               |                |
| Tipo do Processo:                                                               |                                                         |                                                            |                                               |                |
| Subsaúde - Pessoal: Perícia Médica Documental                                   |                                                         |                                                            | ۲                                             |                |
| Especificação:                                                                  |                                                         |                                                            |                                               | 1              |
| Classificação por Assyntos:                                                     |                                                         | 1                                                          |                                               |                |
| 024.3 - LICENÇAS (Acidente em Serviço, Adotante, Afastamento do Cônjuge         | Companheiro, Atividade Política, Capacitação Profission | )<br>al, Desempenho de Mandato Classista, Doença em Pessoa | da Família, Gestante, Paternidade, Prêmio p 🔺 | PX             |
|                                                                                 |                                                         |                                                            |                                               | **             |
| Interessados                                                                    |                                                         |                                                            |                                               |                |
|                                                                                 |                                                         |                                                            |                                               | ₽ <b>≅</b> ×   |
|                                                                                 |                                                         |                                                            |                                               | **             |
| Qbservações desta unidade:                                                      |                                                         |                                                            |                                               |                |
|                                                                                 |                                                         |                                                            |                                               |                |
|                                                                                 |                                                         |                                                            | ĺ.                                            |                |
| Nivel de Acesso                                                                 |                                                         |                                                            |                                               |                |
| Sigloso                                                                         | Restrito                                                | Públice                                                    |                                               |                |
| Hipótese Legal:<br>Siglio Médico (Art. 73, capíbulo IX, Código de Ética Médica) |                                                         |                                                            | ۲                                             | -              |
|                                                                                 |                                                         |                                                            |                                               | 45             |
|                                                                                 |                                                         |                                                            |                                               | Salvar   Volar |
|                                                                                 |                                                         |                                                            |                                               |                |

Após gerar o Número do Processo, conforme determinado na <u>PORTARIA № 69, DE 13 DE MARÇO</u> <u>DE 2020,</u> deverá ser incluído obrigatoriamente:

- **Requerimento de Perícia Médica Documental** - que deverá ser <u>preenchido e assinado</u> - Cópia digitalizada do **Atestado médico**;

- Cópia digitalizada do Receituário emitido por seu médico ou odontólogo assistente; e

- Cópia digitalizada do Relatório médico.

Exames complementares, se houver, poderão incluídos também no processo como documento externo em formato PDF.

LEMBRE: Os documentos originais deverão ser guardados para atender possível solicitação da Perícia Médica.

## Passo 2. Incluir Documentos

2.1. Selecione o ícone para incluir o documento **Requerimento de Perícia Médica Documental**;

| GOVERNO DO DISTRITO FEDERAL               |                                                                                                    |                     |                 |
|-------------------------------------------|----------------------------------------------------------------------------------------------------|---------------------|-----------------|
| sel                                       | Para saber+ Menu Pesquisa                                                                                                    | SEEC/SEGEAUGPELGEDE | • • • • • • • • |
| ₽ 2004/04/00/0000000000000000000000000000 | TI II A CONTRACTOR CONTRACTOR CON |                     |                 |
|                                           | Processo abeito somente com o usuano 0001431239X / SEEU/SEU/SEU/SEU/SEU/SEU/SEU/SEU/SEU/SEU                                                                                                    |                     |                 |
|                                           |                                                                                                    |                     |                 |
|                                           |                                                                                                    |                     |                 |
|                                           |                                                                                                    |                     |                 |
|                                           |                                                                                                    |                     |                 |
|                                           |                                                                                                    |                     |                 |
|                                           |                                                                                                    |                     |                 |
|                                           |                                                                                                    |                     |                 |
|                                           |                                                                                                    |                     |                 |
|                                           |                                                                                                    |                     |                 |
|                                           |                                                                                                    |                     |                 |
|                                           |                                                                                                    |                     |                 |
|                                           |                                                                                                    |                     |                 |
|                                           |                                                                                                    |                     |                 |
|                                           |                                                                                                    |                     |                 |
|                                           |                                                                                                    |                     |                 |
| ·                                         |                                                                                                    |                     |                 |

2.2 Selecione o tipo de documento Requerimento de Perícia Médica Documental:

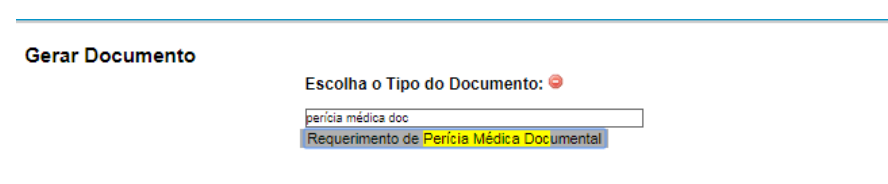

#### 2.3 Preencha os campos do formulário, clique em confirmar dados e assine o documento:

|                                                                                                    |                                                                                                    | Confirmar Daries Via                                                                              |
|----------------------------------------------------------------------------------------------------|----------------------------------------------------------------------------------------------------|---------------------------------------------------------------------------------------------------|
|                                                                                                    |                                                                                                    |                                                                                                   |
|                                                                                                    | Requerimento de Pericia Medica Documental                                                                                                    |                                                                                                   |
| IOME:                                                                                                    |                                                                                                    |                                                                                                   |
|                                                                                                    |                                                                                                    |                                                                                                   |
| MATRÍCULA:                                                                                                    |                                                                                                    |                                                                                                   |
|                                                                                                    |                                                                                                    |                                                                                                   |
| PF:                                                                                                    |                                                                                                    |                                                                                                   |
|                                                                                                    |                                                                                                    |                                                                                                   |
| E-MAIL:                                                                                                    |                                                                                                    |                                                                                                   |
|                                                                                                    |                                                                                                    |                                                                                                   |
| ELEFONE:                                                                                                    |                                                                                                    |                                                                                                   |
|                                                                                                    |                                                                                                    |                                                                                                   |
| UEIXA:                                                                                                    |                                                                                                    |                                                                                                   |
|                                                                                                    |                                                                                                    |                                                                                                   |
|                                                                                                    |                                                                                                    |                                                                                                   |
|                                                                                                    |                                                                                                    | -                                                                                                 |
|                                                                                                    |                                                                                                    |                                                                                                   |
|                                                                                                    | stema de Atendimento de Perícia Médica):                                                                                                    |                                                                                                   |
| DAIA DO AGENDAMENTO NO SIAPMED (Si                                                                                                    | seria de racialmento de l'eriola incaroaj.                                                                                                    |                                                                                                   |
| AIA DO AGENDAMENTO NO SIAPMED (Si                                                                                                    |                                                                                                    |                                                                                                   |
| DALA DO AGENDAMENTO NO SIAPMED (Sis                                                                                                    | o de informação falsa me sujeitará às sanções penais e administrativas previstas em Lei (Art. 299 do                                                                                                    | Código Penal - Decreto Lei                                                                        |
| ALA DO AGENDAMENTO NO SIAPMED (Sis                                                                                                    | o de informação falsa me sujeitará às sanções penais e administrativas previstas em Lei (Art. 299 do                                                                                                    | Código Penal - Decreto Lei<br>Gerencia de Medicina Foren                                          |
| AIA DO AGENDAMENTO NO SIAPMED (Si<br>)eclaro que estou ciente de que a prestação<br>.848/40).<br>Declaro ainda estar ciente de que devo gua<br>GEMED, caso esta os solicite.                                                                                                    | o de informação falsa me sujeitará às sanções penais e administrativas previstas em Lei (Art. 299 do<br>ardar os originais dos documentos anexados ao processo, para fins de comprovação junto a (                            | Código Penal - Decreto Lei<br>Gerencia de Medicina Foren                                          |
| DAIA DO AGENDAMENTO NO SIAPMED (Sis<br>Declaro que estou ciente de que a prestação<br>2.848/40).<br>Declaro ainda estar ciente de que devo gua<br>GEMED, caso esta os solicite.                                                                                                    | o de informação falsa me sujeitará às sanções penais e administrativas previstas em Lei (Art. 299 do<br>ardar os originais dos documentos anexados ao processo, para fins de comprovação junto a (                            | Código Penal - Decreto Lei<br>Gerencia de Medicina Foren                                          |
| AIA DO AGENDAMENTO NO SIAPMED (Sis<br>Declaro que estou ciente de que a prestação<br>1.848/40).<br>Declaro ainda estar ciente de que devo gua<br>SEMED, caso esta os solicite.<br>Ciente                                                                                                    | o de informação falsa me sujeitará às sanções penais e administrativas previstas em Lei (Art. 299 do<br>ardar os originais dos documentos anexados ao processo, para fins de comprovação junto a (                            | Código Penal - Decreto Lei<br>Gerencia de Medicina Foren                                          |
| AIA DO AGENDAMENTO NO SIAPMED (Sis<br>Declaro que estou ciente de que a prestação<br>1.848/40).<br>Veclaro ainda estar ciente de que devo gua<br>SEMED, caso esta os solicite.<br>○ Ciente<br>undamentação Legal:<br>Decreto № 38.581/2015                                                                                          | o de informação falsa me sujeitará às sanções penais e administrativas previstas em Lei (Art. 299 do<br>ardar os originais dos documentos anexados ao processo, para fins de comprovação junto a (                            | Código Penal - Decreto Lei<br>Gerencia de Medicina Foren                                          |
| AIA DO AGENDAMENTO NO SIAPMED (Sis<br>Declaro que estou ciente de que a prestação<br>1.848/40).<br>Declaro ainda estar ciente de que devo gua<br>EMED, caso esta os solicite.<br>Ciente<br>undamentação Legal:<br>Decreto Nº 36.561/2015<br>Decreto Nº 40.475 de 28/02/2020                                                         | o de informação falsa me sujeitará às sanções penais e administrativas previstas em Lei (Art. 299 do<br>ardar os originais dos documentos anexados ao processo, para fins de comprovação junto a (                            | Código Penal - Decreto Lei<br>Gerencia de Medicina Foren                                          |
| AIA DO AGENDAMENTO NO SIAPMED (Sis<br>Declaro que estou ciente de que a prestação<br>1.848/40).<br>Declaro ainda estar ciente de que devo gua<br>SEMED, caso esta os solicite.<br>Ciente<br>Sundamentação Legal:<br>Decreto № 38.561/2015<br>Decreto № 40.475 de 28/02/2020<br>Portaria № 69 de 13/03/2020:                         | o de informação falsa me sujeitará às sanções penais e administrativas previstas em Lei (Art. 299 do<br>ardar os originais dos documentos anexados ao processo, para fins de comprovação junto a (                            | Código Penal - Decreto Lei<br>Gerencia de Medicina Foren                                          |
| JAIA DO AGENDAMENTO NO SIAPMED (Sis<br>Declaro que estou ciente de que a prestação<br>2.848/40).<br>Declaro ainda estar ciente de que devo gua<br>3EMED, caso esta os solicite.<br>○ Ciente<br><sup>1</sup> undamentação Legal:<br>Decreto Nº 38.561/2015<br>Decreto Nº 40.475 de 28/02/2020<br>Portaria Nº 69 de 13/03/2020:       | o de informação falsa me sujeitará às sanções penais e administrativas previstas em Lei (Art. 299 do<br>ardar os originais dos documentos anexados ao processo, para fins de comprovação junto a (                            | Código Penal - Decreto Lei<br>Gerencia de Medicina Foren<br><u>C</u> onfirmar Dados               |
| AIA DO AGENDAMENTO NO SIAPMED (Sis<br>Declaro que estou ciente de que a prestação<br>2.848/40).<br>Declaro ainda estar ciente de que devo gua<br>SEMED, caso esta os solicite.<br>Ciente<br>Fundamentação Legal:<br>Decreto № 36.561/2015<br>Decreto № 40.475 de 28/02/2020<br>Portaria № 69 de 13/03/2020:                         | o de informação falsa me sujeitará às sanções penais e administrativas previstas em Lei (Art. 299 do<br>ardar os originais dos documentos anexados ao processo, para fins de comprovação junto a (                            | Código Penal - Decreto Lei<br>Gerencia de Medicina Foren<br><u>Confirmar Dados</u> <u>V</u>       |
| AIA DO AGENDAMENTO NO SIAPMED (Sis<br>eclaro que estou ciente de que a prestação<br>.848/40).<br>eclaro ainda estar ciente de que devo gua<br>EMED, caso esta os solicite.<br>Ciente<br>undamentação Legal:<br>Decreto № 38.581/2015<br>Decreto № 40.475 de 28/02/2020<br>Portaria № 69 de 13/03/2020:                              | o de informação falsa me sujeitará às sanções penais e administrativas previstas em Lei (Art. 299 do<br>ardar os originais dos documentos anexados ao processo, para fins de comprovação junto a (                            | Código Penal - Decreto Lei<br>Gerencia de Medicina Forer<br><u>Confirmar Dados</u>                |
| AIA DO AGENDAMENTO NO SIAPMED (Sis<br>eclaro que estou ciente de que a prestação<br>.848/40).<br>eclaro ainda estar ciente de que devo gua<br>EMED, caso esta os solicite.<br>Ciente<br>undamentação Legal:<br>Decreto Nº 38.561/2015<br>Decreto Nº 36.561/2015<br>Decreto Nº 40.475 de 28/02/2020<br>Portaria Nº 69 de 13/03/2020: | o de informação falsa me sujeitará às sanções penais e administrativas previstas em Lei (Art. 299 do<br>ardar os originais dos documentos anexados ao processo, para fins de comprovação junto a d<br>uir Documento novamente | Código Penal - Decreto Lei<br>Gerencia de Medicina Foren<br>Qonfirmar Dados \<br>Sentos externos: |

| COVERING DO DISTRITO FEDERAL                                                         | Para saber+ Menu Pesquisa                                             |
|--------------------------------------------------------------------------------------|-----------------------------------------------------------------------|
| 00040-00008418/2020-78      ✓     Imm Requerimento de Perícia Médica Documental SELA | 1 🖸 🦎 🏑 🔕 🌌 🖘 🤌 🗓, 🗞 🕱 🖻 📄 🥜 💷                                        |
| P Consultar Andamento                                                                | Processo aberto somente com o usuário 00601269224 / SEEC/SEGEA/UGPEL. |
|                                                                                      |                                                                       |
|                                                                                      |                                                                       |
|                                                                                      |                                                                       |
|                                                                                      |                                                                       |
|                                                                                      |                                                                       |
|                                                                                      |                                                                       |
|                                                                                      |                                                                       |

- 2.6. O documento a ser incluído no processo deverá ser digitalizado em formato PDF.
- 2.7. Na tela "Gerar Documento", você deve clicar em "Externo"

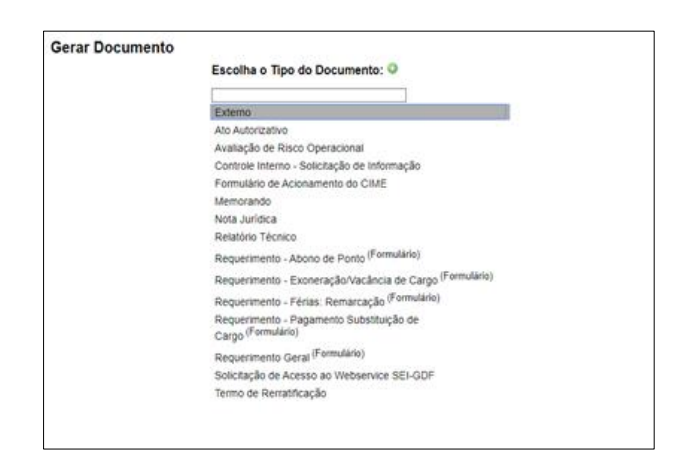

2.8. Na tela Registrar Documento Externo, informar os dados do documento conforme detalhamento abaixo e anexar o arquivo digitalizado:

| GOVERNO DO DISTRITO FEDERAL |                                                                                                    |                           |                              |
|-----------------------------|----------------------------------------------------------------------------------------------------|---------------------------|------------------------------|
| sel                         |                                                                                                    | Para saber+ Menu Pesquisa | SEECISEGEAUGPEL T II N 2 / 3 |
| 00040-00008418/2020-76      | Registrar Documento Externo                                                                                                    |                           | Confirmar Dasse   Voltar     |
| P Consultar Andamento       | Tipo de Documento:<br>Numero / Nome na Ávore:<br>Formata (?)<br>O hato-Sgital                                                                   | Data do Documento:        |                              |
|                             | Optalizado nesta Unidade  Bententa:  Interessados:                                                                                              |                           |                              |
|                             | Classificação por Assyntos:                                                                                                    |                           | ↑ <i>₽</i> ≥×<br>全号          |
|                             |                                                                                                    |                           | ▲ <b>₽</b> ×<br>会号<br>▼      |
|                             | Qbservações desta unidade:                                                                                                    |                           |                              |
| ۰ ۲                         | Nivel de Acesso           ® Sgloso         Restri           Hipótese Legal:         Siglio Médico (Ar. 73, capitulo IX, Código de Etica Médica) | to C Público              |                              |

2.8.1 – Tipo do documento – informar o tipo de documento se "atestado médico", se "relatório médico"

2.8.2 – Data do documento – informar a data de expedição do documento. Caso não tenha data, poderá ser informada a data da inclusão no sistema;

- 2.8.3 Número / Nome na árvore não preencher;
- 2.8.4 Formato informe se "nato-digital" ou "digitalizado pela Unidade".
- 2.8.5 Remetente Informe nome do médico
- 2.8.6 Interessados Informe seu nome
- 2.8.7 Nível de acesso Sigiloso
- 2.8.8 Anexar Arquivo anexe o arquivo referente ao documento
- 2.8.9. Clique em "Confirmar Dados"

# LEMBRE: Os documentos originais deverão ser guardados para atender possível solicitação da Perícia Médica.

#### Passo 3 – Conceder credencial de acesso a GEMED

3.1. Após inclusão dos documentos deverá ser concedida a Credencial de acesso ao processo

clicando no ícone <sup>(C)</sup> "Gerenciar Credenciais de Acesso"

| GOVERNO DO DISTRITO FEDERAL                                                                                                    |                                                                                                    |                           |                  |             |
|----------------------------------------------------------------------------------------------------|----------------------------------------------------------------------------------------------------|---------------------------|------------------|-------------|
| sei.                                                                                                    |                                                                                                    | Para saber+ Menu Pesquisa | SEEC/SEGEA/UGPEL | • ≣ № ३ / २ |
|                                                                                                    | Processo aberto somente a unado oceo la construir de Acesso<br>Processo aberto somente a unado oceo la construir de Acesso<br>Processo a de Acesso<br>Processo a de Acesso<br>Processo a de Acesso |                           |                  |             |
| the state of the second state of the second st | and the second second second second second second second second second second second second second second second                                                                                                    |                           |                  |             |

3.2 No campo "Conceder Credencial para:" digitar GEMED e selecionar "GERÊNCIA DE MEDICINA FORENSE - SEEC/SUBSAUDE/DIPEM/GEMED"

| GOVERNO DO DISTRITO FEDERAL                                                                                                    |                                           |             |
|----------------------------------------------------------------------------------------------------|-------------------------------------------|-------------|
| sei                                                                                                    | Para saber+ Menu Pesquisa SEECISEGEAUGPEL | 🔻 📰 🖪 🗶 🥓 🗐 |
| Image: Construction of the period of the period of the | Gerenciar Credenciais                     | *           |
|                                                                                                    |                                           |             |

3.3. Selecione o ícone "conceder"

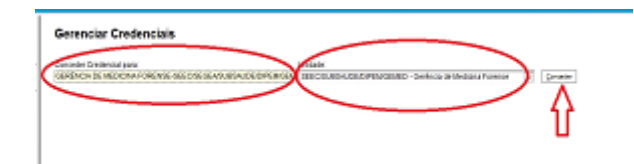

NOTA: Conceder a credencial de acesso à GEMED equivale ao envio para a unidade. Fique tranquilo, após a concessão de credencial do seu processo à Gerência de Medicina Forence, ele estará na GEMED para ser analisado. Na sua unidade somente você consegue ver o processo, pois ele é sigiloso.

#### **IMPORTANTE:**

- Verifique se a credencial foi concedida corretamente;
- O processo é sigiloso, então na sua unidade ele ficará visível apenas para você;
- O processo aparecerá na tela com uma tarja, conforme imagem abaixo:

| Controlo do Procossos          |               |             |                        |                     |
|--------------------------------|---------------|-------------|------------------------|---------------------|
| Controle de Processos          |               |             |                        |                     |
| 🖄 🚰 🦌 🕼 🚨                      | 🌯 🔜 💗         |             |                        |                     |
| Ver processos atribuídos a mim | Ver por marca | dores       | Visualização detalhada |                     |
|                                |               |             | ·····                  |                     |
|                                |               | 1 registro: |                        | 3 registros:        |
| ✓ Re                           | cebidos       |             | Gerados                |                     |
| 00040-000                      | 07336/2019-72 |             | 00040-00008152/2020-63 | (0061431259x)       |
|                                |               |             | 00040-00034337/2019-90 |                     |
|                                |               |             | 00040-00036086/2019-88 | (fabiana.rodrigues) |
|                                |               |             |                        |                     |
|                                |               |             |                        |                     |
|                                |               |             |                        |                     |
|                                |               |             |                        |                     |
|                                |               |             |                        |                     |
|                                |               |             |                        |                     |
|                                |               |             |                        |                     |
|                                |               |             |                        |                     |
|                                |               |             |                        |                     |
|                                |               |             |                        |                     |
|                                |               |             |                        |                     |
|                                |               |             |                        |                     |
|                                |               |             |                        |                     |
|                                |               |             |                        |                     |
|                                |               |             |                        |                     |
|                                |               |             |                        |                     |
|                                |               |             |                        |                     |

- Acompanhe e andamento do processo, mantenha sua credencial de acesso.

- Sempre que quiser visualizar o processo, o sistema solicitará novamente a sua senha do SEI, esse é um mecanismo de segurança;

- Caso não abra a janela de identificação de acesso, verifique se a pop-up do SEI está bloqueada;

- Quando um documento for incluído e assinado no processo, irá aparecer um alerta 4. Para visualizar o documento abra o processo.

| GOVERNO DO DISTRITO FEDERAL        |                |                                                                                                    |                        |                     |  |  |  |  |
|------------------------------------|----------------|----------------------------------------------------------------------------------------------------|------------------------|---------------------|--|--|--|--|
| seil                               | Para sabe      | r+ Menu Pesquisa                                                                                                    | SEEC/SEGEA/UGPEL/G     | EDE 🔻 🔠 N 🎗 🥓 ᆀ     |  |  |  |  |
| Controle de Processos              |                |                                                                                                    |                        |                     |  |  |  |  |
| 🗟 🍠 🤽 🕡 💷 🇞 🖹 🔶                    |                |                                                                                                    |                        |                     |  |  |  |  |
| Ver processos atribuídos a mim Ver | por marcadores | Vi                                                                                                    | isualização detalhada  |                     |  |  |  |  |
|                                    | 1 registro:    |                                                                                                    |                        | 3 registros:        |  |  |  |  |
| Recebidos                          |                |                                                                                                    | Gerados                |                     |  |  |  |  |
| 00040-00007336/2019-72             |                | A 100 A 100 A 1 | 00040-00008152/2020-63 | (0061431259x)       |  |  |  |  |
|                                    |                |                                                                                                    | 00040-00034337/2019-90 |                     |  |  |  |  |
|                                    |                |                                                                                                    | 00040-00036086/2019-88 | (fabiana.rodrigues) |  |  |  |  |
|                                    |                |                                                                                                    |                        |                     |  |  |  |  |
|                                    |                |                                                                                                    |                        |                     |  |  |  |  |
|                                    |                |                                                                                                    |                        |                     |  |  |  |  |
|                                    |                |                                                                                                    |                        |                     |  |  |  |  |
|                                    |                |                                                                                                    |                        |                     |  |  |  |  |
|                                    |                |                                                                                                    |                        |                     |  |  |  |  |
|                                    |                |                                                                                                    |                        |                     |  |  |  |  |
|                                    |                |                                                                                                    |                        |                     |  |  |  |  |
|                                    |                |                                                                                                    |                        |                     |  |  |  |  |
|                                    |                |                                                                                                    |                        |                     |  |  |  |  |
|                                    |                |                                                                                                    |                        |                     |  |  |  |  |
|                                    |                |                                                                                                    |                        |                     |  |  |  |  |
|                                    |                |                                                                                                    |                        |                     |  |  |  |  |
|                                    |                |                                                                                                    |                        |                     |  |  |  |  |